# Odeslání faxu pomocí počítače

Faxování z počítače vám umožňuje odesílat elektronické dokumenty, aniž byste vstali od stolu. To vám poskytuje pružnost, díky níž můžete faxovat dokumenty přímo ze softwarových aplikací.Odeslání faxu z vašeho počítače může ušetřit náklady na tisk, protože se do podavače ADF nebo na skleněnou plochu skeneru nebude zakládat tištěná kopie.

# Příprava k odeslání faxu pomocí počítače

### Pro uživatele systému Windows

- **1** Ověřte si, že je nainstalovaný ovladač pro PostScript.
- 2 Ověřte si, že je v ovladači tiskárny nainstalovaná volitelná podpora faxu.
- **3** Do dialogového okna Tisk na obrazovce Fax napište jméno a číslo příjemce faxu.

### Pro uživatele systému Mac OS X verzí 10.2 a 10.3

- 1 Při otevřeném dokumentu postupně zvolte možnosti File (Soubor) > Print (Tisk).
- 2 Z místní nabídky zvolte možnost Job Routing (Směrování úloh).
- 3 Zvolte možnost Faxa pak vložte jméno a číslo příjemce faxu, jakož i další potřebné informace.
- 4 Klepněte na položku Print (Tisk).

### Pro uživatele systému Mac OS X verze 10.4 nebo novější

- 1 Při otevřeném dokumentu postupně zvolte možnosti File (Soubor) > Print (Tisk).
- 2 Z místní nabídky PDF zvolte položku Fax PDF (Faxové PDF).
- 3 Do pole Komu napište číslo faxu a vložte další potřebné informace.
- 4 Klepněte na tlačítko Fax.

Pokud se setkáte s chybou "Nenalezeny žádné faxové modemy", postupujte podle těchto pokynů pro přidání vaší tiskárny jako faxu:

- a Z místní nabídky zvolte možnost Add Printer (Přidat tiskárnu).
- **b** Zvolte tiskárnu z dialogového okna, které se objeví.
- c Z místní nabídky "Tisk pomocí" zvolte možnost Select a driver to use (Zvolit používaný ovladač).
- d Ze seznamu zvolte model faxu, který vaše tiskárna podporuje, a klepněte na tlačítko Add (Přidat).

## Instalace ovladače pro PostScript

Ovladač tiskárny pro PostScript je software, který umožňuje komunikaci počítače s tiskárnou. Ovladač pro PostScript je potřebný k odeslání faxu z počítače. Tento ovladač lze nainstalovat během prvotního nastavení tiskárny. Pokud potřebujete nainstalovat software až po nastavení, postupujte podle těchto pokynů:

Odeslání faxu pomocí počítače

### Pro uživatele systému Windows

- 1 Ukončete všechny spuštěné softwarové aplikace.
- 2 Vložte disk CD se softwarem a dokumentací.

**Poznámka:** Pokud disk CD se *softwarem a dokumentací* nemůžete najít, můžete si ovladač stáhnout z internetových stránek společnosti Lexmark www.lexmark.com. Viz "S použitím World Wide Webu" na str. 2.

- **3** V hlavním dialogovém okně pro instalaci klepněte na tlačítko **Install Printer and Software (Instalovat tiskárnu a software)**.
- 4 Klepnutím na tlačítko Agree (Souhlasím) přijměte licenční dohodu.
- 5 V dialogovém okně "Ovladače a nástroje" zvolte možnost Custom (Vlastní) a klepněte na tlačítko Next (Další).
- 6 Zvolte možnost Select Components (Vybrat komponenty) a pak klepněte na tlačítko Next (Další).
- 7 V oblasti "Vyberte ze seznamu svou tiskárnu" si vyberte model své tiskárny s písmeny "PS" ve sloupci Emulace tisku.
- 8 Klepněte na tlačítko Add Printer (Přidat tiskárnu).
- 9 Klepněte na tlačítko Finish (Dokončit) a postupujte podle pokynů na obrazovce.

#### S použitím World Wide Webu

- 1 Přejděte na internetové stránky společnosti Lexmark na adrese www.lexmark.cz.
- 2 V nabídce Drivers & Downloads (Ovladače a soubory ke stažení) klepněte na položku Driver Finder (Hledat ovladač).
- **3** Zvolte svou tiskárnu a pak ovladač pro PostScript.
- 4 Stáhněte si ovladač a nainstalujte software tiskárny.
- 5 Klepnutím na tlačítko Agree (Souhlasím) přijměte licenční dohodu.
- 6 V dialogovém okně "Ovladače a nástroje" zvolte možnost Custom (Vlastní) a klepněte na tlačítko Next (Další).
- 7 Zvolte možnost Select Components (Vybrat komponenty) a pak klepněte na tlačítko Next (Další).
- 8 V oblasti "Vyberte ze seznamu svou tiskárnu" si vyberte model své tiskárny s písmeny "PS" ve sloupci Emulace tisku.
- 9 Klepněte na tlačítko Add Printer (Přidat tiskárnu).
- 10 Klepněte na tlačítko Finish (Dokončit) a postupujte podle pokynů na obrazovce.

### Aktualizace dostupných možností ovladače tiskárny

Jakmile bude nainstalován software tiskárny s libovolnými možnostmi, může být nezbytné ručně přidat do ovladače tiskárny některé možnosti, aby byly k dispozici pro tiskové úlohy.

### Pro uživatele systému Windows

- 1 Klepněte na tlačítko 🚳 nebo na tlačítko Start a pak na Run (Spustit).
- 2 Do pole "Zahájit hledání" nebo "Spustit" napište ovládat tiskárny.
- **3** Stiskněte tlačítko **Enter** nebo klepněte na **OK**. Otevře se složka tiskárny.
- 4 Zvolte tiskárnu.

Poznámka: Má-li tiskárna volitelnou podporu faxu, zvolte vhodný model tiskárny s písmeny "PS".

- 5 Pravým tlačítkem myši klepněte na tiskárnu a zvolte položku Properties (Vlastnosti).
- 6 Klepněte na kartu Install Options (Instalovat doplňky).
- 7 Pod nadpisem "Dostupné možnosti" přidejte jakékoli nainstalované hardwarové doplňky.

**Poznámka:** Má-li tiskárna volitelnou podporu faxu, zvolte možnost **Fax** a pak ji přidejte jako nainstalovanou možnost.

8 Klepněte na tlačítko Apply (Použít).

## Odeslání faxu pomocí počítače

Faxování z počítače vám umožňuje odesílat elektronické dokumenty, aniž byste vstali od stolu. To vám poskytuje pružnost, díky níž můžete faxovat dokumenty přímo ze softwarových aplikací.

### Pro uživatele systému Windows

#### Poznámky:

- K provedení této funkce ze svého počítače musíte použít PostScriptový ovladač pro svou tiskárnu.
- Ověřte si, že je v ovladači tiskárny nainstalovaná volitelná podpora faxu.
- 1 Při otevřeném souboru klepněte na možnost File (Soubor) → Print (Tisk).
- 2 Klepněte na položky Properties (Vlastnosti), Preferences (Předvolby), Options (Možnosti) nebo Setup (Nastavení).
- 3 Klepněte na kartu Other Options (Jiné možnosti) a pak na tlačítko Fax.
- 4 Na obrazovce Fax napište jméno a číslo příjemce faxu.
- 5 Klepněte na OK a ještě jednou na OK.
- 6 Klepněte na tlačítko OK.

#### Pro uživatele systému Mac OS X verzí 10.2 a 10.3

- 1 Při otevřeném dokumentu postupně zvolte možnosti File (Soubor) > Print (Tisk).
- 2 Z místní nabídky zvolte možnost Job Routing (Směrování úloh).
- **3** Zvolte možnost **Fax**a pak vložte jméno a číslo příjemce faxu, jakož i další potřebné informace.
- 4 Klepněte na položku Print (Tisk).

#### Odeslání faxu pomocí počítače

### Pro uživatele systému Mac OS X verze 10.4 nebo novější

- 1 Při otevřeném dokumentu postupně zvolte možnosti File (Soubor) > Print (Tisk).
- 2 Z místní nabídky PDF zvolte položku Fax PDF (Faxové PDF).
- **3** Do pole Komu napište číslo faxu a vložte další potřebné informace.
- 4 Klepněte na tlačítko Fax.

Pokud se setkáte s chybou "Nenalezeny žádné faxové modemy", postupujte podle těchto pokynů pro přidání vaší tiskárny jako faxu:

- a Z místní nabídky zvolte možnost Add Printer (Přidat tiskárnu).
- **b** Zvolte tiskárnu z dialogového okna, které se objeví.
- c Z místní nabídky "Tisk pomocí" zvolte možnost Select a driver to use (Zvolit používaný ovladač).
- **d** Ze seznamu zvolte model faxu, který vaše tiskárna podporuje, a klepněte na tlačítko **Add (Přidat)**.